## Методика модернизации МПД (модуля передачи данных) под протокол 1.2

Для модернизации потребуется:

- 1. Программатор ST-LINK2
- 2. Файл прошивки mpd82.hex
- 3. Сервисная программа STM32 ST-LINK Utility (предоставляется вместе с руководством)
- 4. Сервисный кабель
- 5. USB удлинитель

Установить сервисную программу STM32 ST-LINK Utility на компьютер (ноутбук).

Подключить программатор ST-LINK2 к USB удлинителю.

Подключить сервисный кабель к программатору ST-LINK2.

Извлечь плату МПД из ККТ.

Подключить сервисный кабель к плате МПД.

Запустить на ПК программу STM32 ST-LINK Utility.

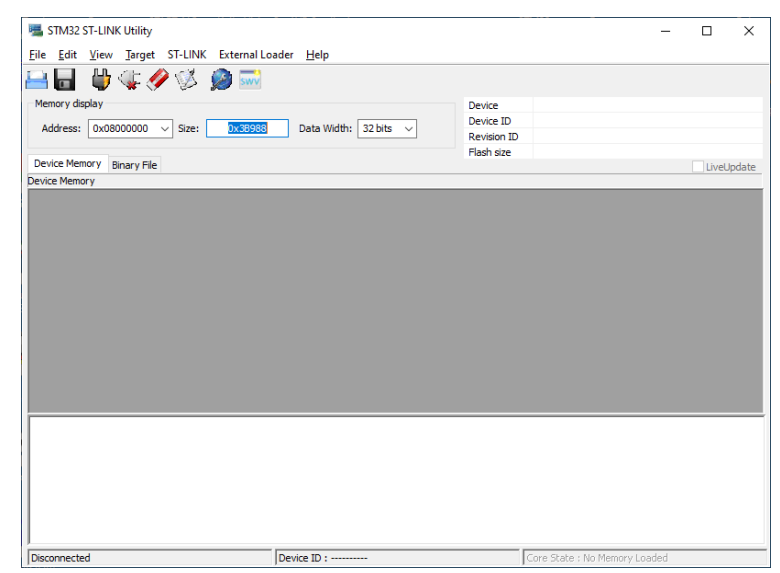

Подключить USB удлинитель к USB порту.

Проверить работоспособность выполнив пункт «Connect» в разделе <Target> меню.

| STM32 ST-1 IN                                             | NK Utility                        |                 |                     |                 |       |                           |                                   | _          |       | >    |
|-----------------------------------------------------------|-----------------------------------|-----------------|---------------------|-----------------|-------|---------------------------|-----------------------------------|------------|-------|------|
|                                                           |                                   |                 |                     |                 |       |                           |                                   |            | -     |      |
| Eile Edit Viev                                            | v <u>l</u> arget SI-L             | INK External    | Loader <u>H</u> elp |                 |       |                           |                                   |            |       |      |
| 26 🚽                                                      | r 🕼 🏈 💱                           | š 🧝 🔜           |                     |                 |       |                           |                                   |            |       |      |
| Memory display                                            |                                   |                 |                     |                 |       | Device                    | STM32F405xx/F407x                 | x/F415xx/F | 417xx |      |
| Address: 0x08000000 v Size: 0x38988 Data Width: 32 bits v |                                   |                 |                     |                 |       | Device ID                 | 0x413                             |            |       |      |
|                                                           |                                   |                 |                     |                 |       | Revision ID               | Rev 2.0                           |            |       |      |
|                                                           |                                   |                 |                     |                 |       | Flash size                | 1MBytes                           |            | _     |      |
| Device Memory &                                           | ddroes ranges [Out                | Binary Hie      | 200001              |                 |       |                           |                                   |            | Livel | Jpda |
| arget memory, A                                           | duress range: [UX                 |                 | 00900]              |                 |       |                           |                                   |            |       | -    |
| Address                                                   | U                                 | 4               | 8                   | C               | ASCII | ,                         |                                   |            |       |      |
| 0x0800000                                                 | 2001E748                          | 08000481        | 0800025F            | 08000261        | H3. I | ···- <sup>-</sup> ···a··· |                                   |            |       |      |
| 0x08000010                                                | 08000265                          | 08000269        | 0800026D            | 00000000        | ei    | m                         |                                   |            |       |      |
| 0x08000020                                                | 00000000                          | 00000000        | 00000000            | 080001A1        |       | Ў                         |                                   |            |       |      |
| 0x08000030                                                | 08000271                          | 00000000        | 080001FD            | 0800892B        | q     | э+‰.                      |                                   |            |       |      |
| 0x08000040                                                | 0800049B                          | 0800049B        | 0800049B            | 0800049B        | »».   |                           |                                   |            |       |      |
| 0x08000050                                                | 0800049B                          | 0800049B        | 0800049B            | 0800049B        | »».   |                           |                                   |            |       |      |
| 0x08000060                                                | 0800049B                          | 0800049B        | 08017EEB            | 0800049B        | »».   | л~                        |                                   |            |       |      |
| 0x08000070                                                | 0800049B                          | 0800049B        | 0800049B            | 0800049B        | ·     |                           |                                   |            |       |      |
| 0x08000080                                                | 0800049B                          | 0800049B        | 0800049B            | 0800049B        | »».   |                           |                                   |            |       |      |
| (                                                         |                                   |                 |                     |                 |       |                           |                                   |            |       | ``   |
| -<br>17-20-50 - STJ IN                                    | K SN - 54EE 2006 7                | 5675449063525   | 67                  |                 |       |                           |                                   |            |       |      |
| 07:29:59 : V2J34                                          | \$7                               | 3073110003323   |                     |                 |       |                           |                                   |            |       |      |
| 07:29:59 : Conne<br>17:29:59 : SWD E                      | cted via SWD.<br>requency = 4.0 M | Hz.             |                     |                 |       |                           |                                   |            |       |      |
| 07:29:59 : Conne                                          | ction mode : Conn                 | ect Under Reset |                     |                 |       |                           |                                   |            |       |      |
| )7:29:59 : Debug                                          | in Low Power mod                  | le enabled.     |                     |                 |       |                           |                                   |            |       |      |
| 7:29:59 : Device                                          | D:0X413<br>Apple Size + 1MPvt     |                 |                     |                 |       |                           |                                   |            |       |      |
| 07:29:59 : Device                                         | family :STM32F40                  | 5xx/F407xx/F4   | 15xx/F417xx         |                 |       |                           |                                   |            |       |      |
|                                                           | -                                 | 1.1             | -                   |                 |       |                           |                                   |            |       |      |
| Debug in Low Power mode enabled.                          |                                   |                 | Device ID:0v        | Device ID:0x413 |       |                           | Core State : Live Update Disabled |            |       |      |

Загрузить файл с эталонным ПО mpd82.hex в память ПК, выполнив пункт «Open file» из раздела **<File>.** 

Выполнить действия в следующей последовательности: Target > Programm & Verify (CTRL+P).

Если нет никаких сообщений об ошибках, то операцию можно считать успешно выполненной. Далее необходимо отключить программатор от USB удлинителя, отключить плату МПД от программатора, установить плату МПД на штатное место и закрепить фиксирующим винтом. Дальнейшие действия проводить согласно техническому регламенту.

Сервисный кабель и программатор можно заказать у производителя ККТ, либо купить на ОЗОНЕ или Али Экпрессе программатор, а кабель изготовить самостоятельно (инструкцию по изготовлению кабеля можно получить у производителя ККТ)